Visit <a href="https://aro.societyconference.com/v2/">https://aro.societyconference.com/v2/</a>

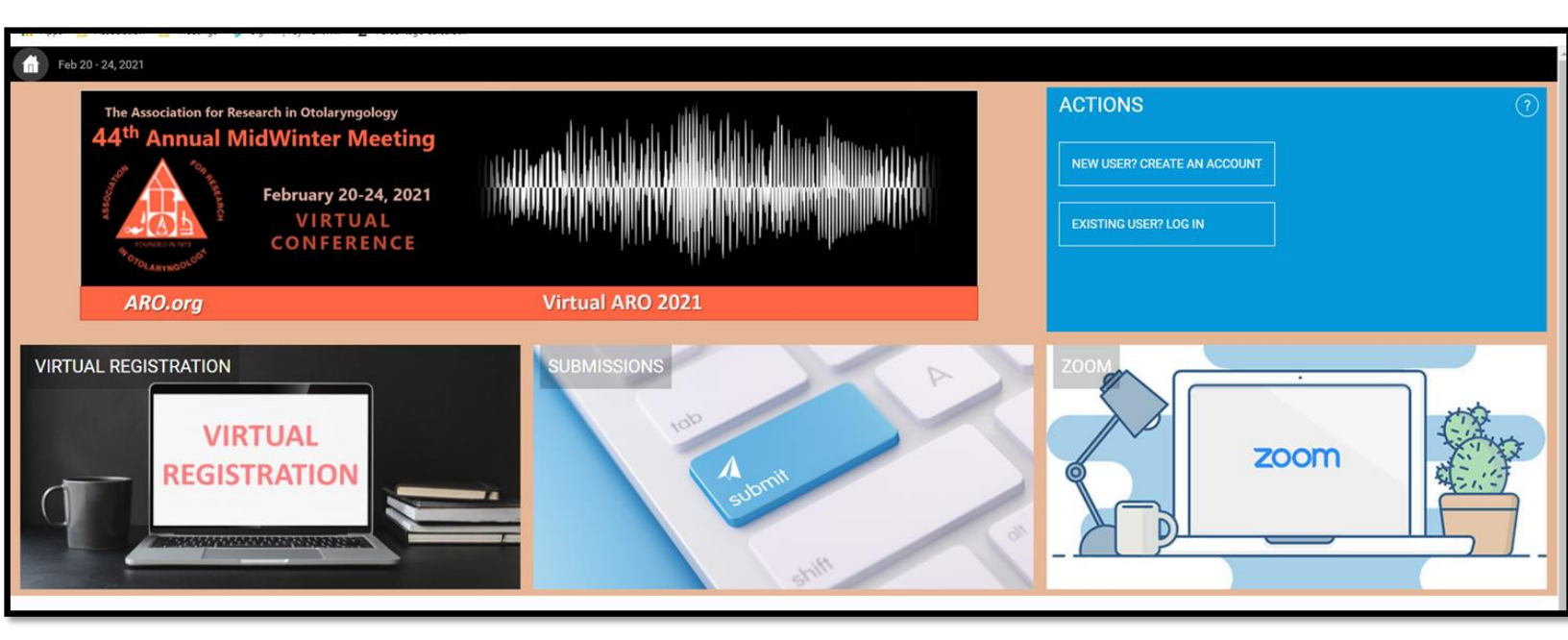

**ACTIONS**:

New User? Create an account

Existing User? Log In

Visit <a href="https://aro.societyconference.com/v2/">https://aro.societyconference.com/v2/</a>

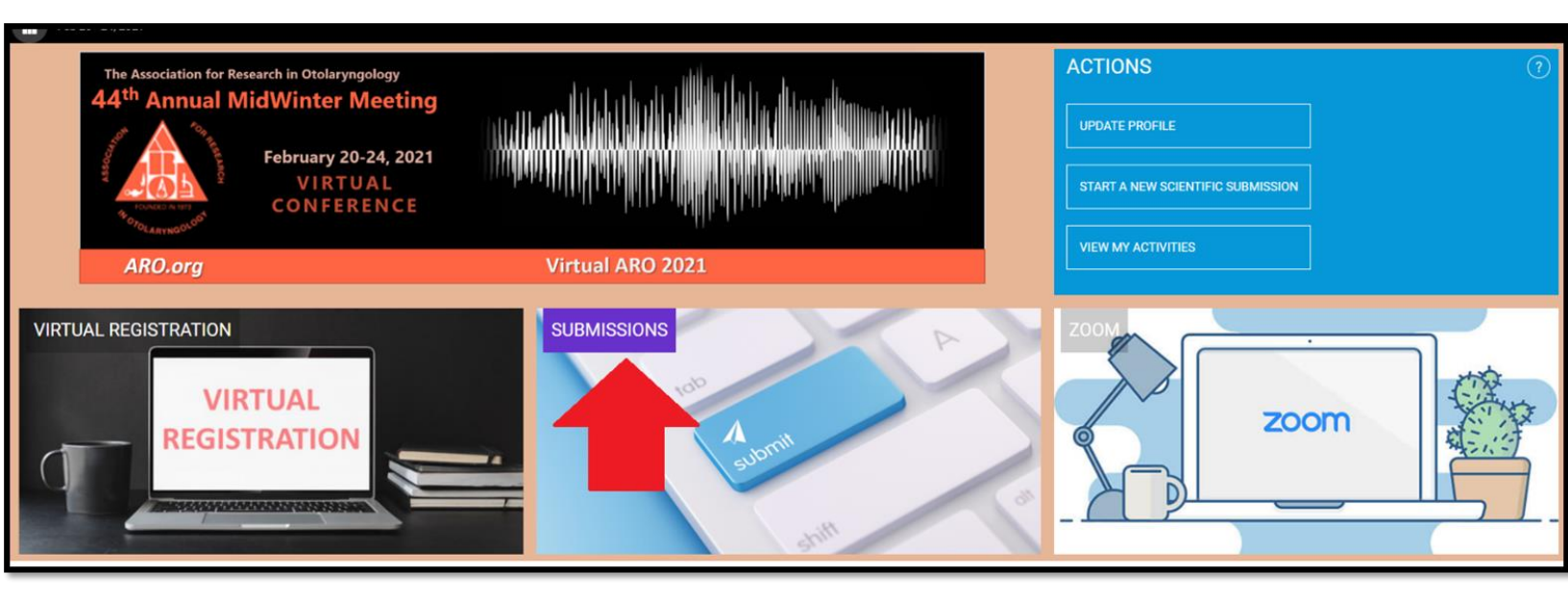

Once logged in click SUBMISSIONS

To begin your proposal, select Start a New Scientific Submission

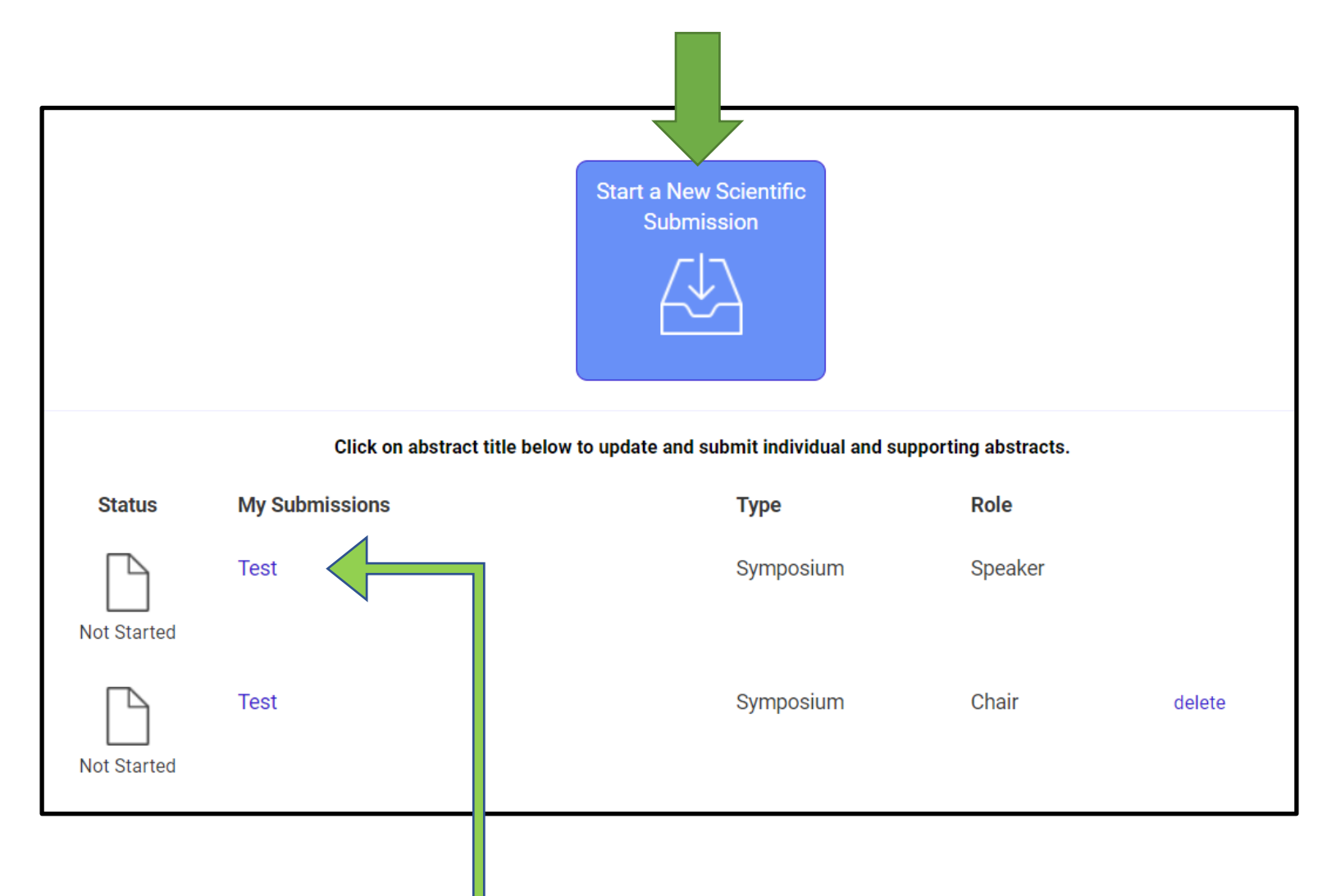

This is your Dashboard, listed here are your current submissions already in progress. You can access an existing submission by clicking the title. If you were added to a presentation by someone else, that submission would appear here.

#### Select the submission type Poster/Podium.

| Return                 | to Dashboard Submit Poster/Podium                                                                                                    |
|------------------------|----------------------------------------------------------------------------------------------------|
| C<br>Submiss<br>Poster | Seneral Add Participants > sion Type //Podium                                                                                                    |
| 1                      | Enter Title *<br>Abstract Submission: The title must be brief and clearly indicate the nature of the proposal.                                                       |
| 2                      | Select Category *<br>Select a category that is applicable to your abstract submission. If the appropriate category is not available,<br>please enter category below. |

•

# In step 1 General, please complete all fields in this screen then select Save and Continue to proceed to step 2.

Step 2: Submission, ENTER TEXT ONLY, NO GRAPHS OR TABLES. You will be asked to complete 10 fields in step 2.

| Return                                                                                                    | Return to Dashboard Submit Poster/Podium                                                                                                    |  |  |  |  |  |  |
|----------------------------------------------------------------------------------------------------|----------------------------------------------------------------------------------------------------|--|--|--|--|--|--|
| General Submission 2 Payment 3                                                                                                    |                                                                                                    |  |  |  |  |  |  |
|                                                                                                    | Save and Continue >     Submit Abstract and Payment     450 of 450 overall words remaining                                                                                                 |  |  |  |  |  |  |
| Note: There will be a fee for abstract submission. There is a 450-word limit for the text of the abstract, do not include graphics or tables, enter TEXT ONLY.<br>ARO Members - \$30 USD<br>Non-Members - \$120 USD |                                                                                                    |  |  |  |  |  |  |
| (1)                                                                                                    | Poster or Podium Presentation Preference *                                                                                                    |  |  |  |  |  |  |
| (                                                                                                    | Would you like to submit this for review as a poster or podium presentation?                                                                                                    |  |  |  |  |  |  |
|                                                                                                    | O Poster Only                                                                                                    |  |  |  |  |  |  |
|                                                                                                    | O Podium Preferred                                                                                                    |  |  |  |  |  |  |
| 2                                                                                                    | Poster Blitz *                                                                                                    |  |  |  |  |  |  |
| $\square$                                                                                                    | The Poster Blitz is reserved for Trainees and Young Investigators, no individuals in a Faculty Position are                                                                                |  |  |  |  |  |  |
|                                                                                                    | engine.                                                                                                    |  |  |  |  |  |  |
|                                                                                                    | <ul> <li>Yes, I attest I am a Trainee or Young Investigator and would like to be considered for a poster blitz.</li> <li>No. I do not wish to be considered for a poster blitz.</li> </ul> |  |  |  |  |  |  |
|                                                                                                    |                                                                                                    |  |  |  |  |  |  |
| 3                                                                                                    | Background *                                                                                                    |  |  |  |  |  |  |
|                                                                                                    |                                                                                                    |  |  |  |  |  |  |
|                                                                                                    |                                                                                                    |  |  |  |  |  |  |
|                                                                                                    |                                                                                                    |  |  |  |  |  |  |
|                                                                                                    |                                                                                                    |  |  |  |  |  |  |
| 4                                                                                                    | Methods *                                                                                                    |  |  |  |  |  |  |
|                                                                                                    |                                                                                                    |  |  |  |  |  |  |
|                                                                                                    |                                                                                                    |  |  |  |  |  |  |
|                                                                                                    |                                                                                                    |  |  |  |  |  |  |
|                                                                                                    |                                                                                                    |  |  |  |  |  |  |
|                                                                                                    |                                                                                                    |  |  |  |  |  |  |

**Step 2: Submissions** 

| 5         | Results *                                                                                                 |
|-----------|----------------------------------------------------------------------------------------------------|
|           |                                                                                                    |
|           |                                                                                                    |
| 6         | Conclusions *                                                                                             |
|           |                                                                                                    |
|           |                                                                                                    |
| 7         | Please select at least 3 keywords that best describe your abstract. If you do not find relevant keywords, |
| $\square$ | please type them into the box below. *                                                                    |
|           | Search for keywords to be added. If keyword is not found, then enter directly in the table below.         |
|           | Search for keyword                                                                                        |
|           | Keywords                                                                                                  |
|           |                                                                                                    |
|           | You must enter at least 3 keywords                                                                        |

#### Step 2: Submissions

Please list all co-authors for this poster/podium submission by searching for their name in the search bar and clicking the name when found. If the co-author is not found in a search, please enter the information in the grid below. Note: For Affiliation, please only list the university or institution name. Co-author disclosures are not required. Search for co-authors to be added. If co-author is not found, then enter directly in the table below. Q Search for co-author Affiliation Order Presenter First Name Last Name \*  $\mathbf{C}$ Julie Cauthen PMG \* You must populate all fields to complete the row. Julie Cauthen<sup>1</sup> <sup>1</sup>PMG **Presentation Attestation \*** 9 If accepted, I attest that I will present virtually on the designated presentation date and time. I have read and agree to the above.

#### Step 2: Submissions

10

#### Video Consent & Release of Rights \*

The Association for Research in Otolaryngology ("ARO") will make a video recording of your presentation during the 2021 ARO MidWinter Virtual Meeting. In consideration of the decision by the ARO to include the video recording of your presentation during the 2021 ARO MidWinter Virtual Meeting in its historical archives, and to make copies of that video recording available for educational purposes only (including posting on the ARO website), the sufficiency and receipt of such consideration are hereby acknowledged, you agree as follows:

1. You grant to ARO the right to use and portray your name, likeness, voice, personality, personal identification, presentation and participation in the 2021 ARO MidWinter Virtual Meeting. (All rights are hereinafter referred to as the "Granted Rights.") You agree that the Granted Rights may be used for educational purposes in any manner and by any means, with modifications as ARO, its successors and assigns, determine in its sole discretion. You acknowledge that you are to receive no payment with respect to any matter referred to herein. Any or all of the Granted Rights shall be freely assignable by ARO.

2. You agree to release and discharge ARO, its employees, agents, licensees, successors and assigns from any and all claims, demands or causes of action that you may now have or may hereafter have for libel, defamation, invasion of privacy or right of publicity, infringement of copyright or violation of any other right

- I have read and agree to the above terms and conditions.
- I have read and understand but I decline.

Step 3: You will be asked to input your payment of either \$30 USD for ARO members or \$120 USD for nonmembers.

| General Sub                                                                                                    | Submit Poster/Podium                                                                                              | ment 3                                              |  |  |  |  |  |  |
|----------------------------------------------------------------------------------------------------|----------------------------------------------------------------------------------------------------|-----------------------------------------------------|--|--|--|--|--|--|
| Yerevious       Save       446 of 450 overall words remaining         PAYMENT: ARO charges a fee for each abstract submitted: ARO Members \$30 USD; Non-members \$120 USD       446 of 450 overall words remaining         Payment must be submitted with your abstract submission. ARO accepts MasterCard, Visa, and American Express.       446 of 450 overall words remaining |                                                                                                    |                                                     |  |  |  |  |  |  |
| must be completed as well.<br>These fees are non-refundable.                                                                                                    | see. However, payment alone does not make your austract o                                                         | unplete. All ourer steps of the abstract submission |  |  |  |  |  |  |
|                                                                                                    | Submission Type                                                                                                   | Amount                                              |  |  |  |  |  |  |
|                                                                                                    | Poster/Podium                                                                                                    | 30.00 USD                                           |  |  |  |  |  |  |
|                                                                                                    | Total Amount                                                                                                    | 30.00 USD                                           |  |  |  |  |  |  |
|                                                                                                    | Enter Credit Card Info<br>Please enter payment in<br>Credit Card<br>Number*<br>Expiration Date*<br>Street<br>City | rmation<br>nformation below to complete your order. |  |  |  |  |  |  |
|                                                                                                    | State<br>Country                                                                                                  | TN<br>I Initad Statae                               |  |  |  |  |  |  |

To finalize and complete the submission please select Submit Abstract and Payment. You can edit your abstract submission until the poster/podium deadline of October 15, 2020. Once the deadline has passed you are unable to make any edits to your submission.

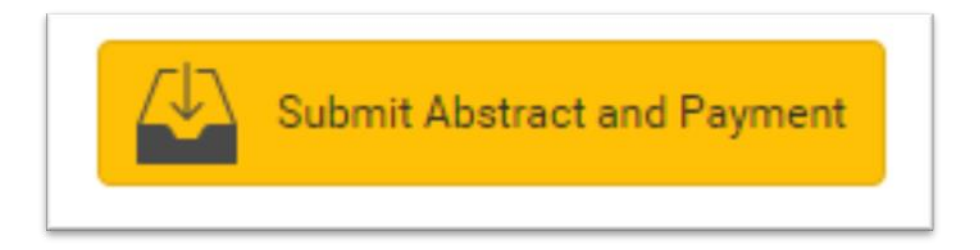